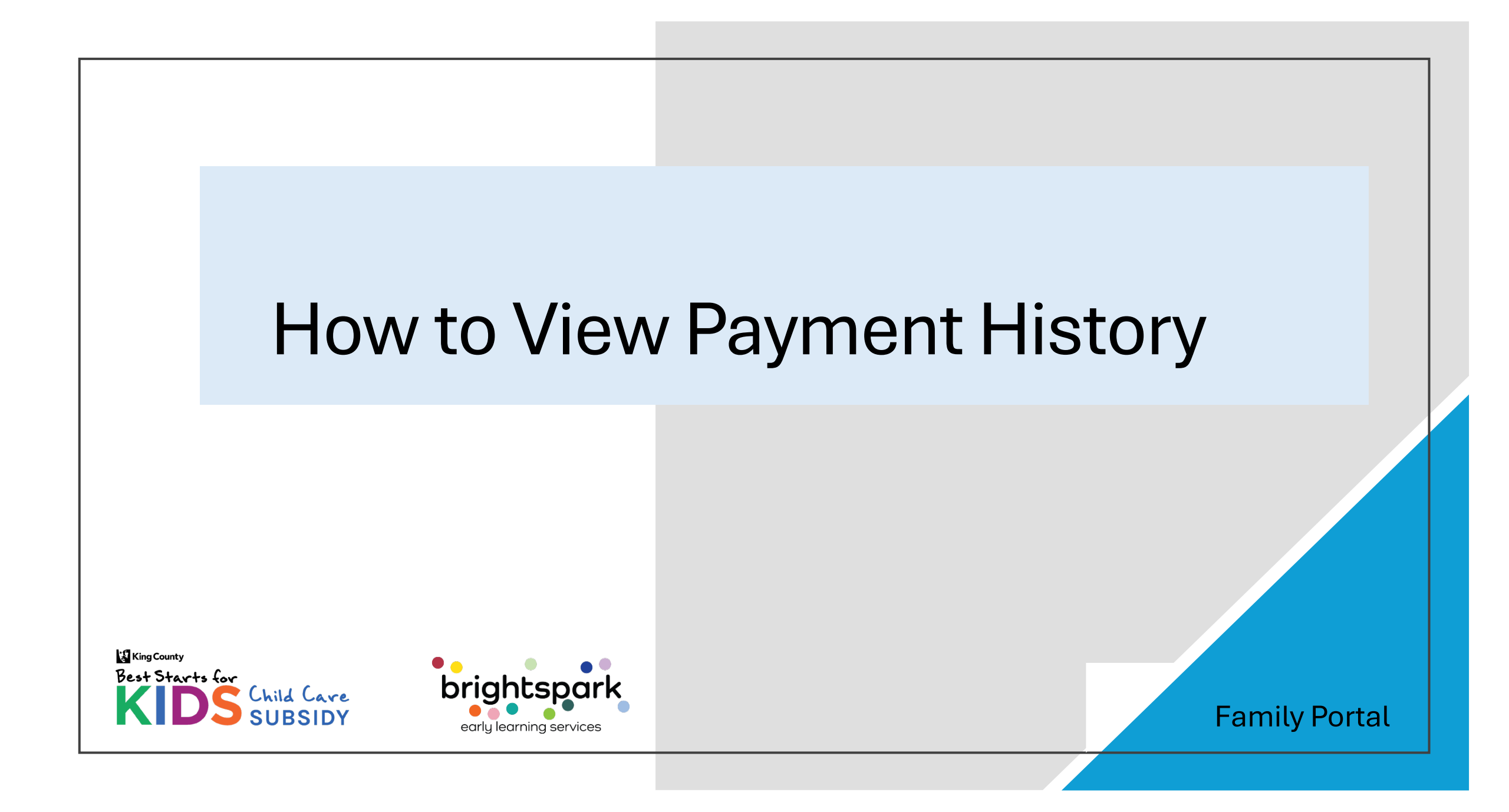

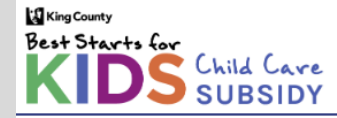

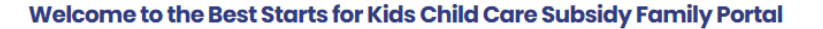

Here enrolled families have access to reauthorization application. Use the Sign In option above to access it now.

Families interested in the Best Starts Subsidy program will also have access to completing a short Interest Form. (This function is scheduled to open early 2025 and is not yet available.)

If you have questions or need support, please call or text the Best Starts Subsidy Family Access and Support Team at (206) 208-6865, or send us an email at support@BSKchildcare.org. We have access to interpretation services for incoming and outgoing phone calls.

Thank you.

#### Complete An Interest Form

Coming Early 2025, not yet available.

For families not currently enrolled in the Best Starts Subsidy program.

Clicking on the link <u>https://prod.caseworthy.com/CCR\_Prod.portalnew</u> will take you directly to this page. Please select SIGN IN.

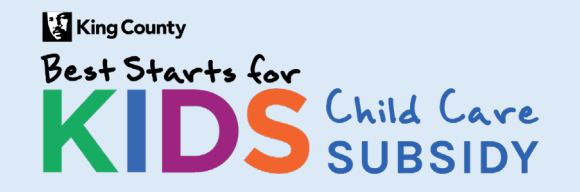

#### **Family Payment History**

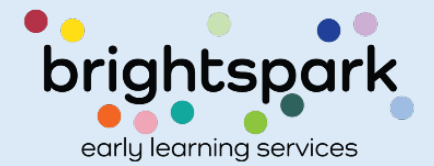

SIGN IN

## Family Portal "Home" Page

Once you've logged in, there is a HOME welcoming page that looks like this.

> The name of the Head of Household will show here.

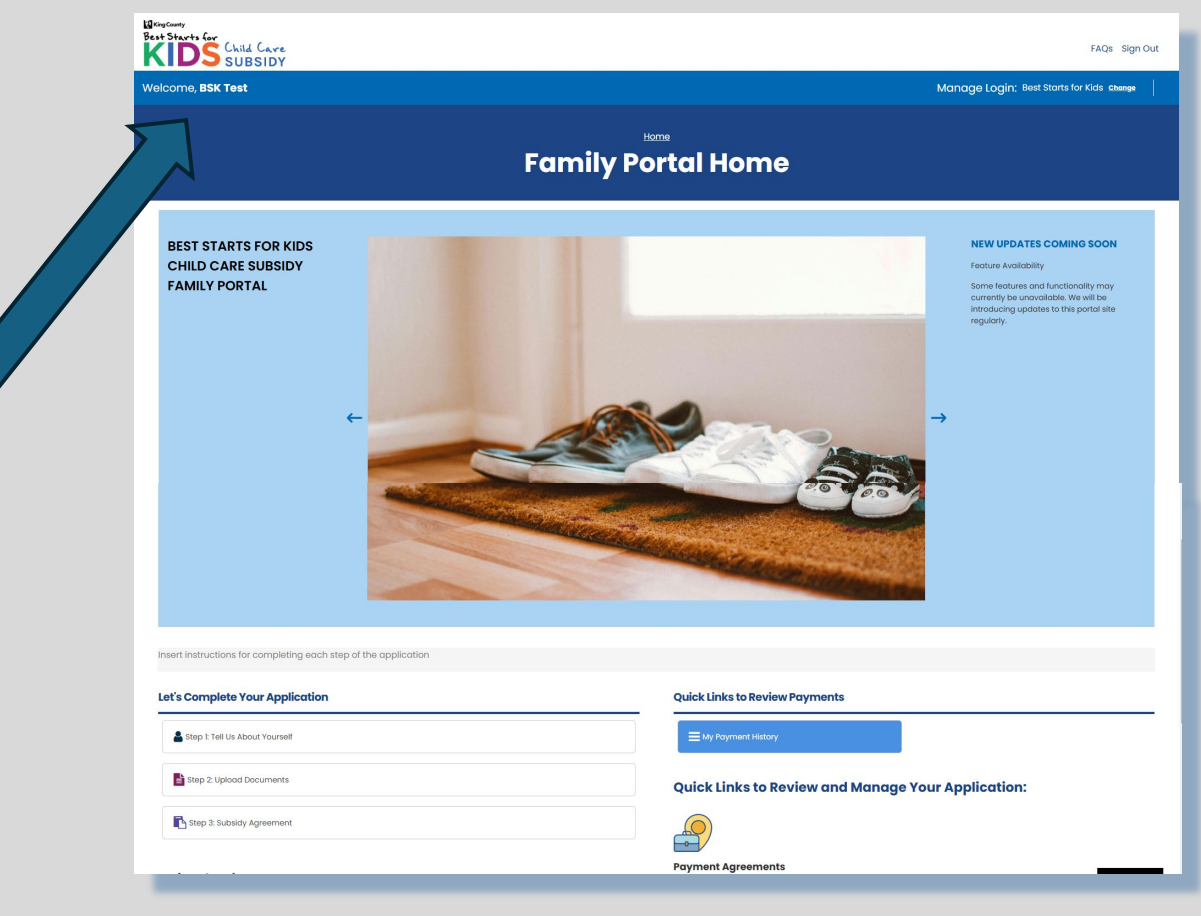

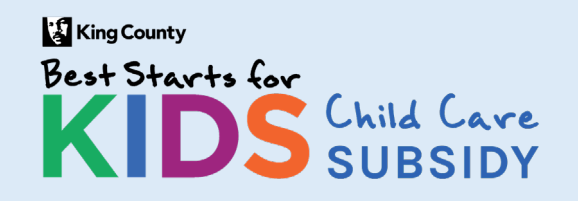

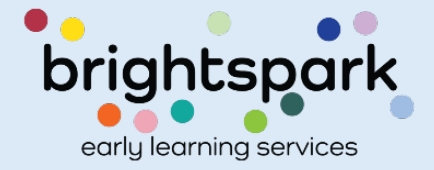

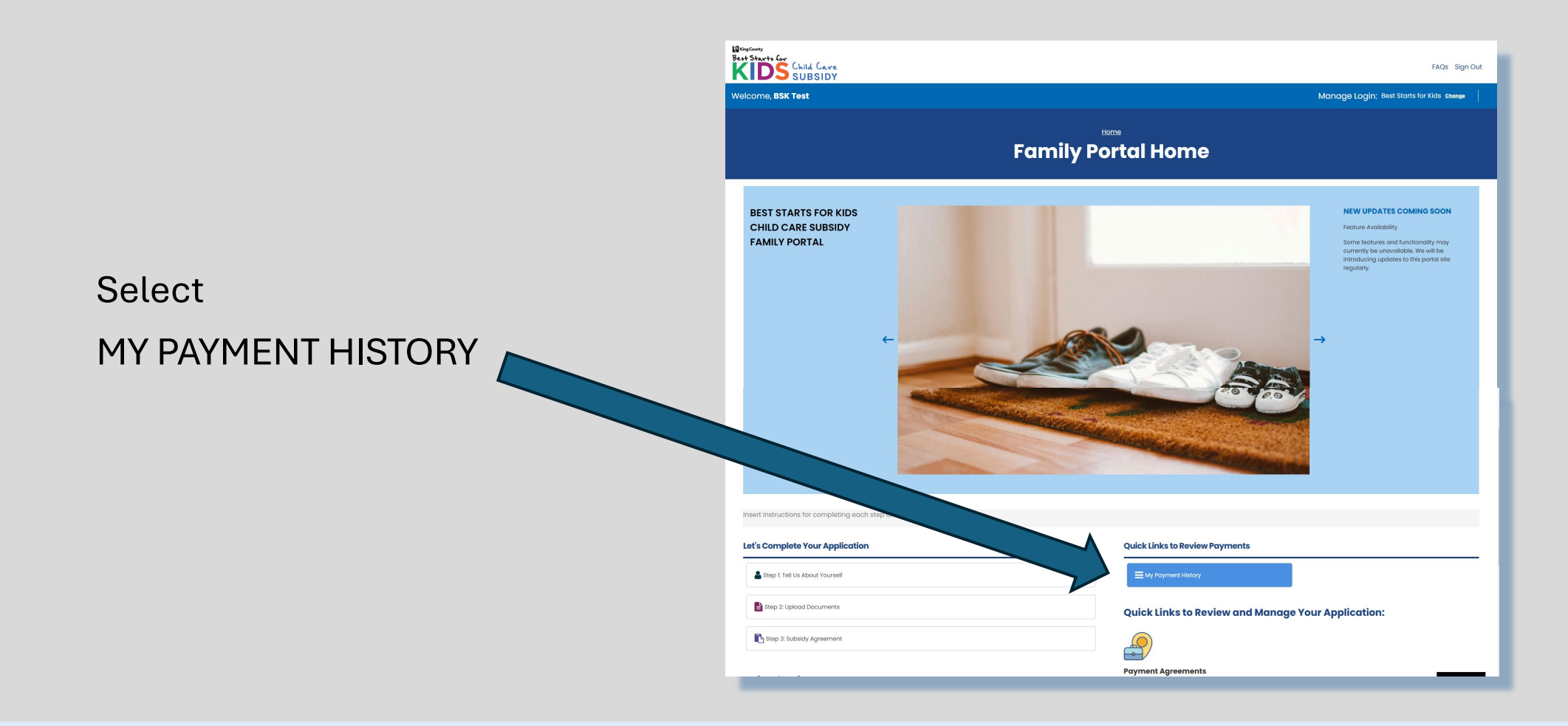

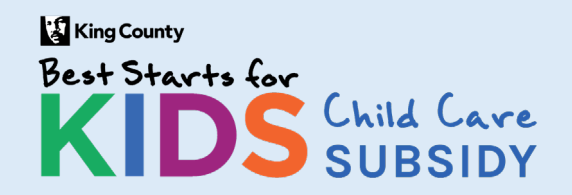

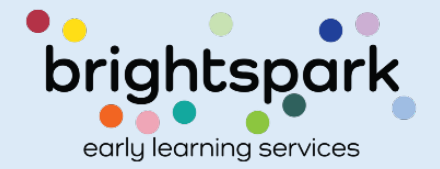

#### Clicking on MY PAYMENT HISTORY brings up this screen.

Welcome, BSK Test

Home | My Families Subsidies and Payment History v^ Filters S All payment amounts are listed by the month of care the subsidy payment was issued for. Payments appear on this list once they are sent to the finance department for payment. When fresh payment information is listed, please allow for 5-7 business days for processing and an additional 2 business days for funds to be available at your financial institution, payments may take an additional time during holidays and company closures. Child Name Date Range m through Q Search PROVIDER NAME CHILD NAME **BEGIN - END DATES** DATE SENT TO FINANCE PAYMENT AMT Test, BSK Child 10/1/2024 - 10/31/2024 A 4 Apple Learning Center \$2,639.00 9/1/2024 - 9/30/2024 12/12/2024 Test, BSK Child A 4 Apple Learning Center \$0.00 7/1/2024 - 7/31/2024 A 4 Apple Learning Center \$2,375.00 Test, BSK Child O English  $\left( \right)$ Results Per Pa

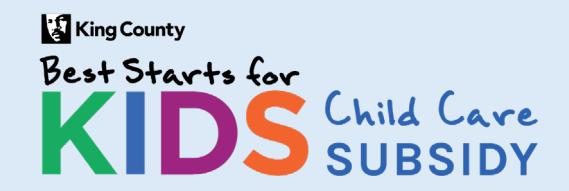

#### **Family Payment History**

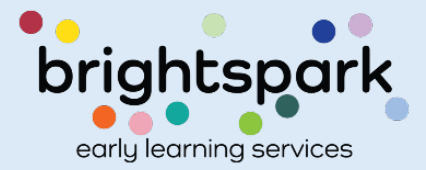

Manage Login: Best Starts for Kids Change

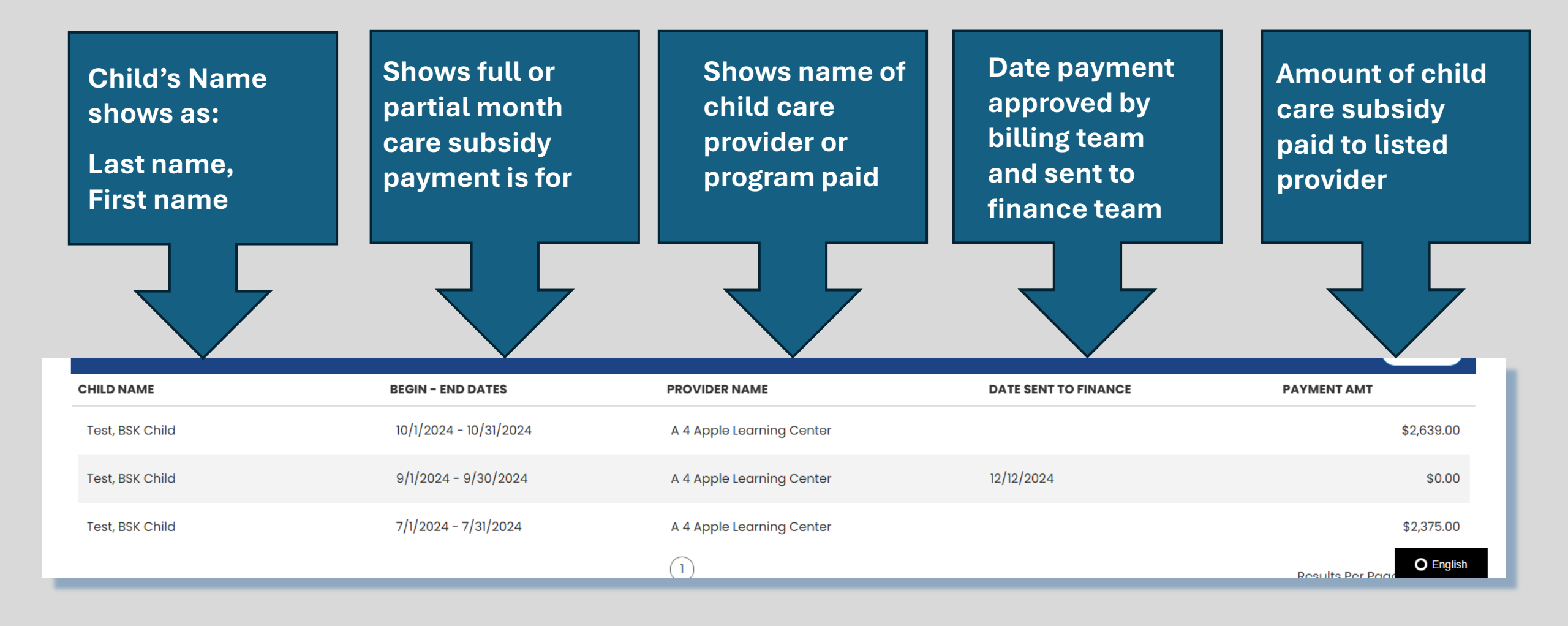

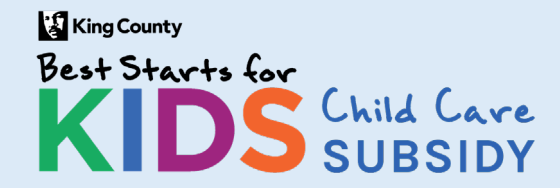

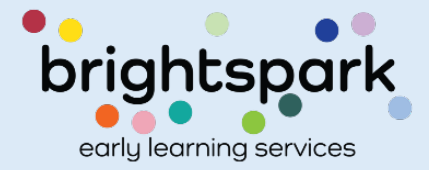

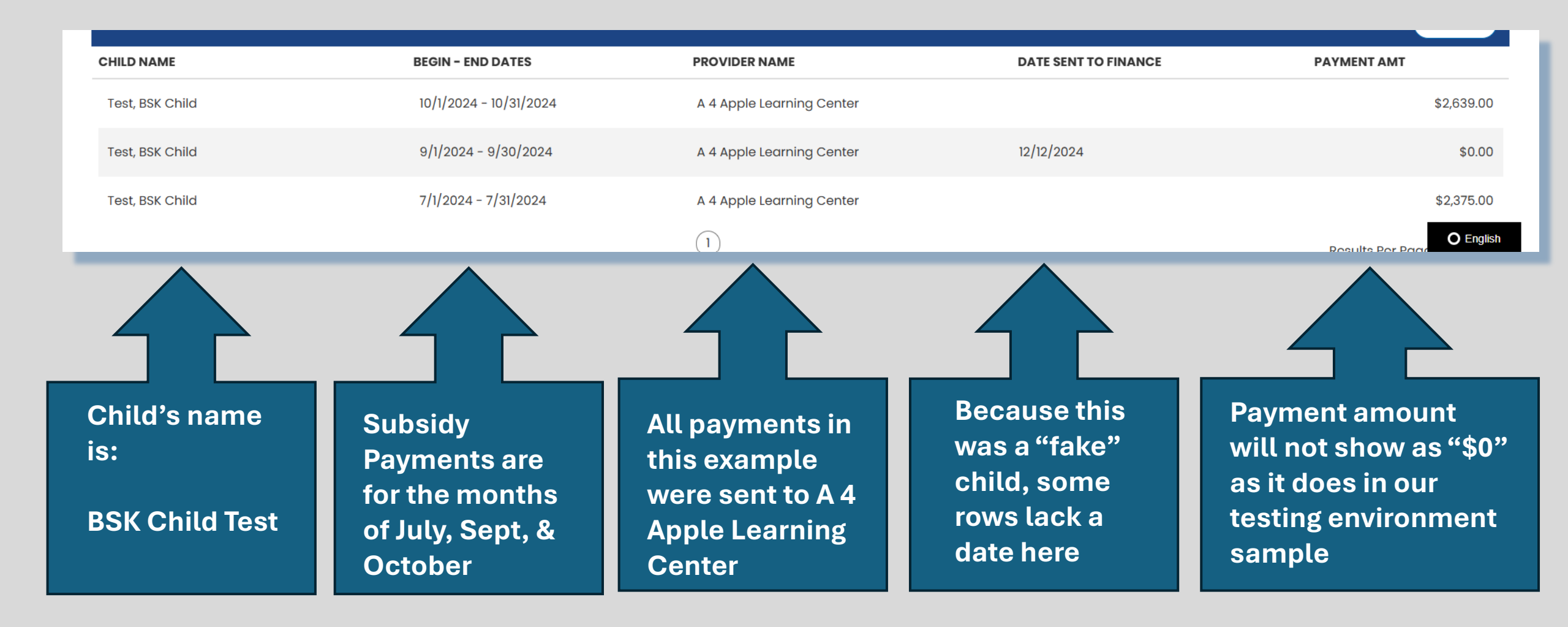

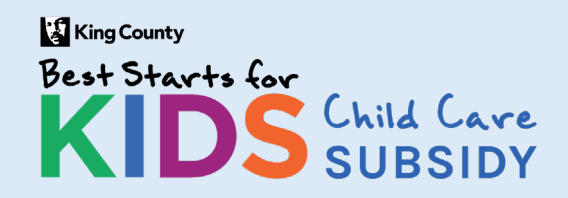

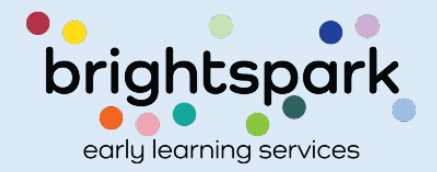

#### Please note these details regarding DATE SENT TO FINANCE.

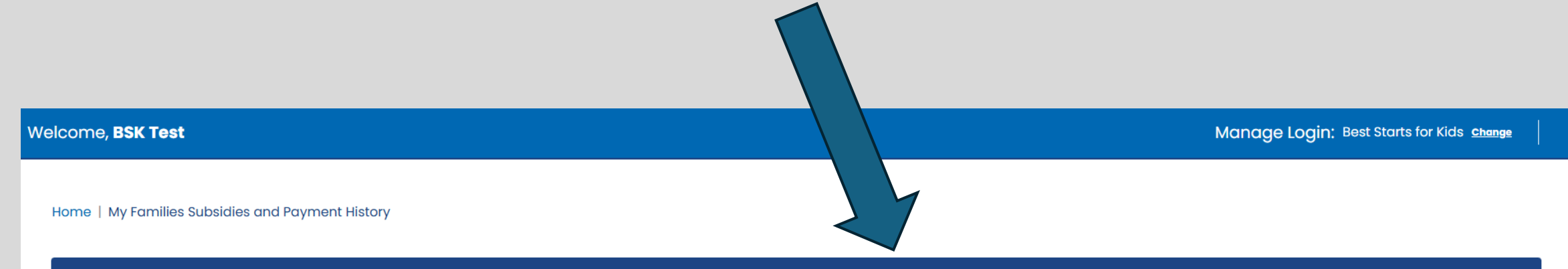

#### ~~ Filters

Ill payment amounts are listed by the month of care the subsidy payment was issued for. Payments appear on this list once they are sent to the finance department for payment. When fresh payment information is listed, please allow for 5-7 business days for processing and an additional 2 business days for funds to be available at your financial institution, payments may take an additional time during holidays and company closures.

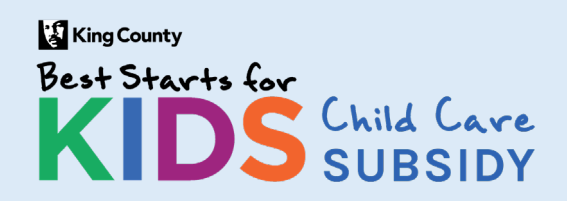

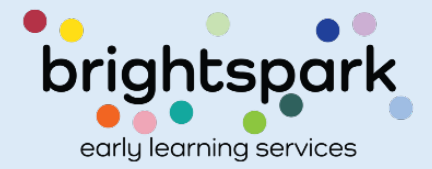

| lcome, <b>BSK Test</b>                                                                             |                                                                                                    |                           | Man                                                                                                    | age Login: Best Starts for Kids chang                        |
|----------------------------------------------------------------------------------------------------|----------------------------------------------------------------------------------------------------|---------------------------|----------------------------------------------------------------------------------------------------|--------------------------------------------------------------|
| Home   My Families Subsidies and                                                                   | d Payment History                                                                                                    |                           |                                                                                                    |                                                              |
|                                                                                                    |                                                                                                    |                           |                                                                                                    | v^ Filt                                                      |
| All payment amount<br>department for payme<br>funds to be available of<br>Child Name<br>Date Range | ts are listed by the month of care the<br>ent. When fresh payment information<br>at your financial institution, payments | through                   | ayments appear on this list once t<br>ess days for processing and an ad<br>g holidays and company closures | hey are sent to the finance<br>Iditional 2 business days for |
|                                                                                                    |                                                                                                    |                           |                                                                                                    | Q Searc                                                      |
| CHILD NAME                                                                                         | BEGIN - END DATES                                                                                                    | PROVIDER NAME             | DATE SENT TO FINANCE                                                                                       | PAYMENT AMT                                                  |
| Test, BSK Child                                                                                    | 10/1/2024 - 10/31/2024                                                                                                   | A 4 Apple Learning Center |                                                                                                    | \$2,639.                                                     |
| Test, BSK Child                                                                                    | 9/1/2024 - 9/30/2024                                                                                                    | A 4 Apple Learning Center | 12/12/2024                                                                                                 | \$0                                                          |
| Test, BSK Child                                                                                    | 7/1/2024 - 7/31/2024                                                                                                    | A 4 Apple Learning Center |                                                                                                    | \$2,375                                                      |
|                                                                                                    |                                                                                                    |                           |                                                                                                    |                                                              |

All Best Starts Subsidy payments, for care provided from July 1, 2024 and forward, for all children in the family will show in this section below the blue "search" space.

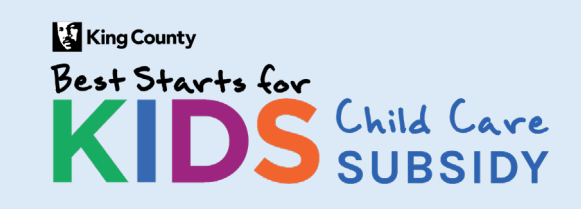

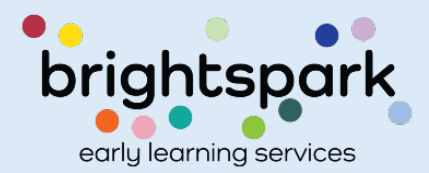

To view only subsidy payments that meet certain criteria, use the SEARCH function.

Enter the dates of care you wish to see payment for and/or the child's name.

Then, select SEARCH.

Ill payment amounts are listed by the month of care the subsidy payment was issued for. Payments appear on this list once they are sent to the finance department for payment. When fresh payment information is listed, please allow for 5-7 business days for processing and an additional 2 business days for funds to be available at your financial institution, payments may take an additional time during holidays and company closures.

| ľs | Child Name |                   |               |                      |             |
|----|------------|-------------------|---------------|----------------------|-------------|
|    | Date Range |                   | through       |                      |             |
|    |            |                   |               |                      | Q Search    |
|    | CHILD NAME | BEGIN - END DATES | PROVIDER NAME | DATE SENT TO FINANCE | PA' ENT AMT |

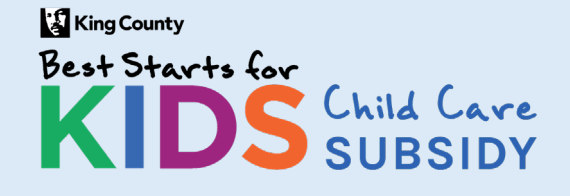

### **Family Payment History**

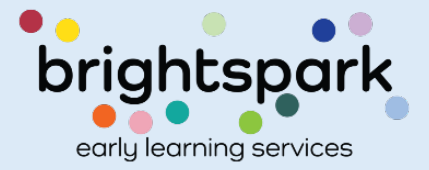

~~ Filters

When entering the child's name the following searches will return a result:

- First Name
- Last Name
- Last Name, First Name

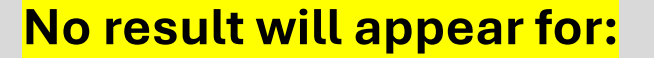

First Name Last Name

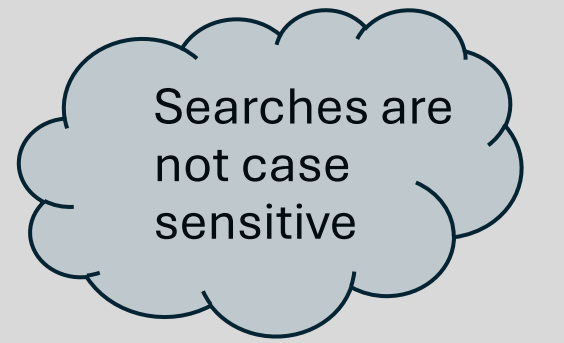

|                                                                                                    |                   |               |                      | v^ Filters  |
|----------------------------------------------------------------------------------------------------|-------------------|---------------|----------------------|-------------|
| All payment amounts are listed by the month of care the subsidy payment was issued for. Payments appear on this list once they are sent to the finance department for payment. When fresh payment information is listed, please allow for 5-7 business days for processing and an additional 2 business days for funds to be available at your financial institution, payments may take an additional time during holidays and company closures. |                   |               |                      |             |
| Child Name                                                                                                    |                   |               |                      |             |
| Date Range                                                                                                    |                   | through       |                      |             |
|                                                                                                    |                   |               |                      | Q Search    |
| CHILD NAME                                                                                                    | BEGIN - END DATES | PROVIDER NAME | DATE SENT TO FINANCE | PAYMENT AMT |
|                                                                                                    |                   |               |                      |             |

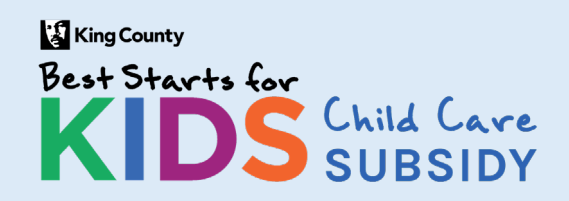

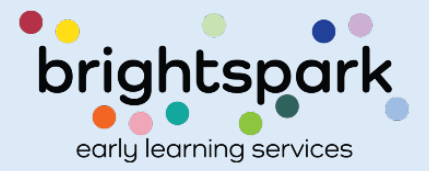

Searches can also be done by date.

The search will be for the date of the month of care.

We do not currently have the ability to search by the date payment was processed.

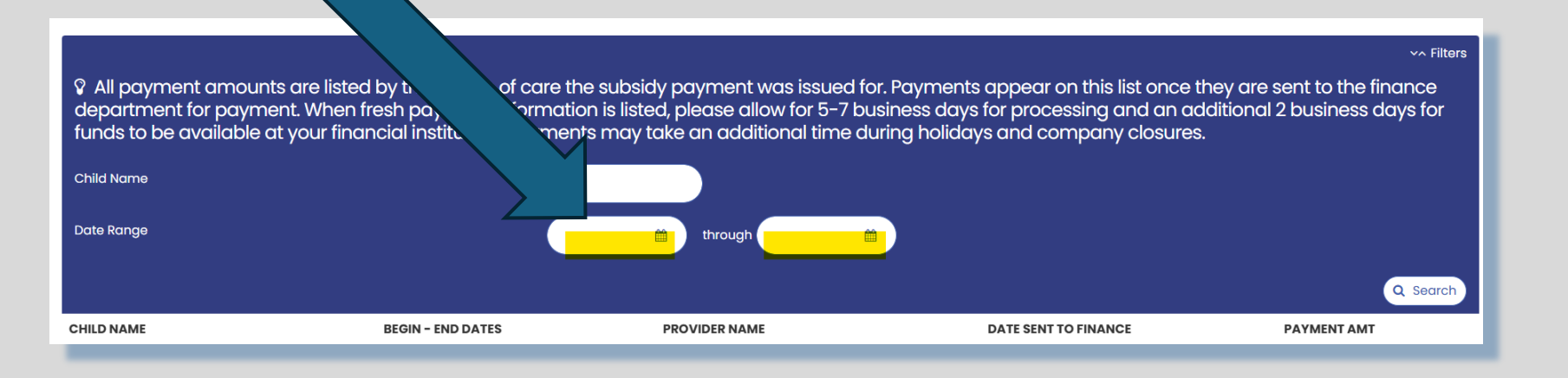

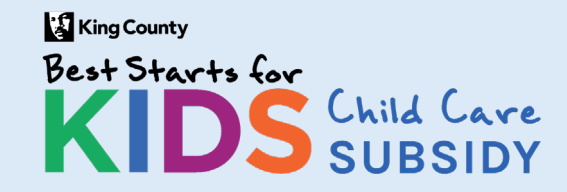

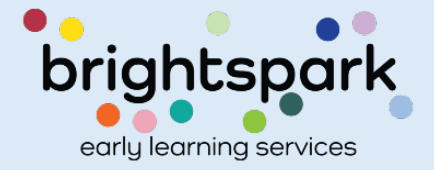

# Here's how to log into the FAMILY PORTAL

Please refer to this section if you have troubles after going to: <a href="https://prod.caseworthy.com/CCR\_Prod.portalnew">https://prod.caseworthy.com/CCR\_Prod.portalnew</a>, the log-in page for the family portal.

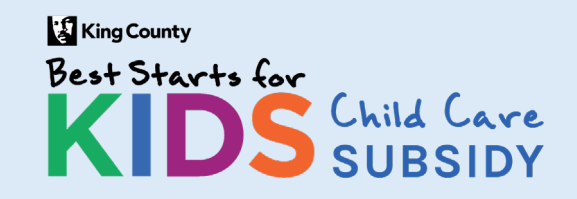

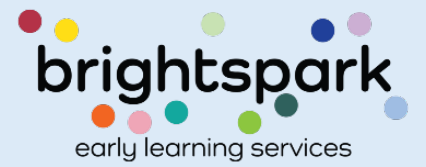

## Logging in to the Family Portal

This is the section to support those who may be having troubles logging into the Family Portal

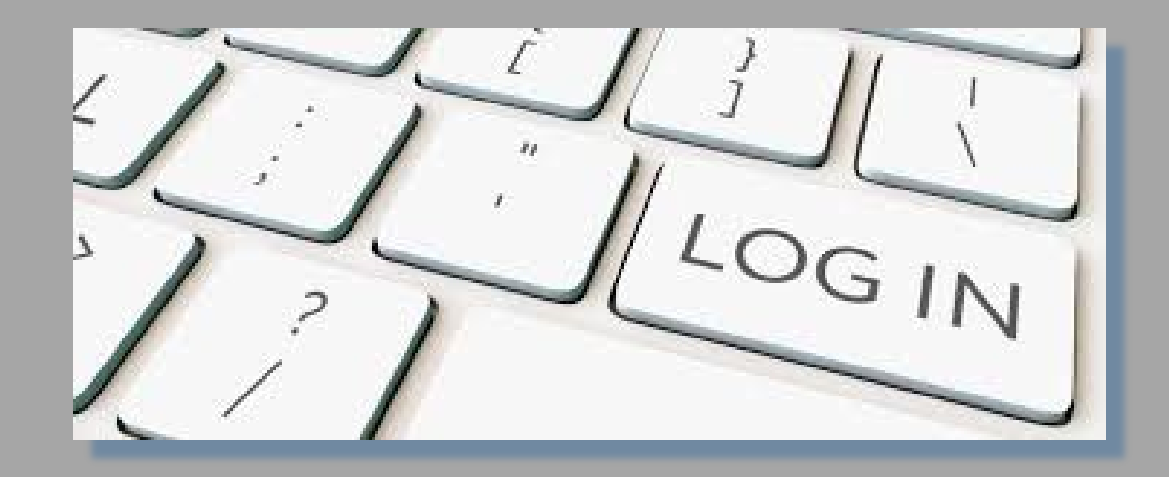

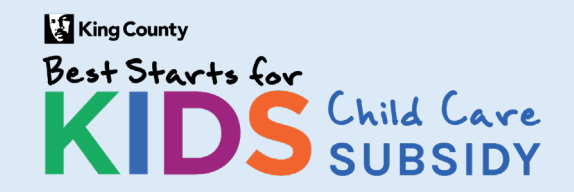

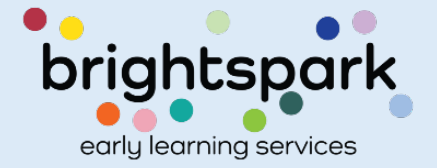

# Signing In

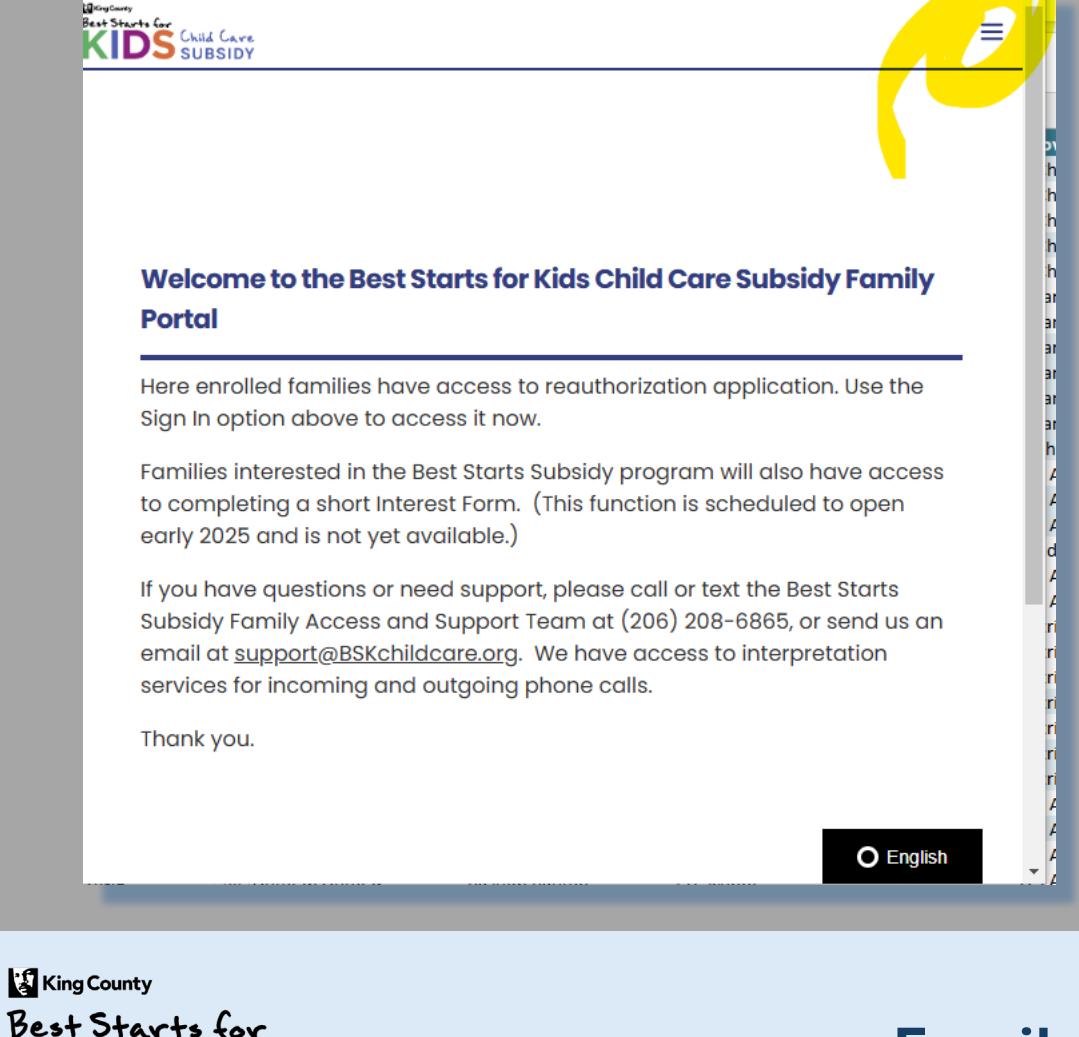

Your screen will look similar to one of these images depending on what device you are using and which route you took to signing in.

#### Click on either the 3 lines or where it says SIGN IN

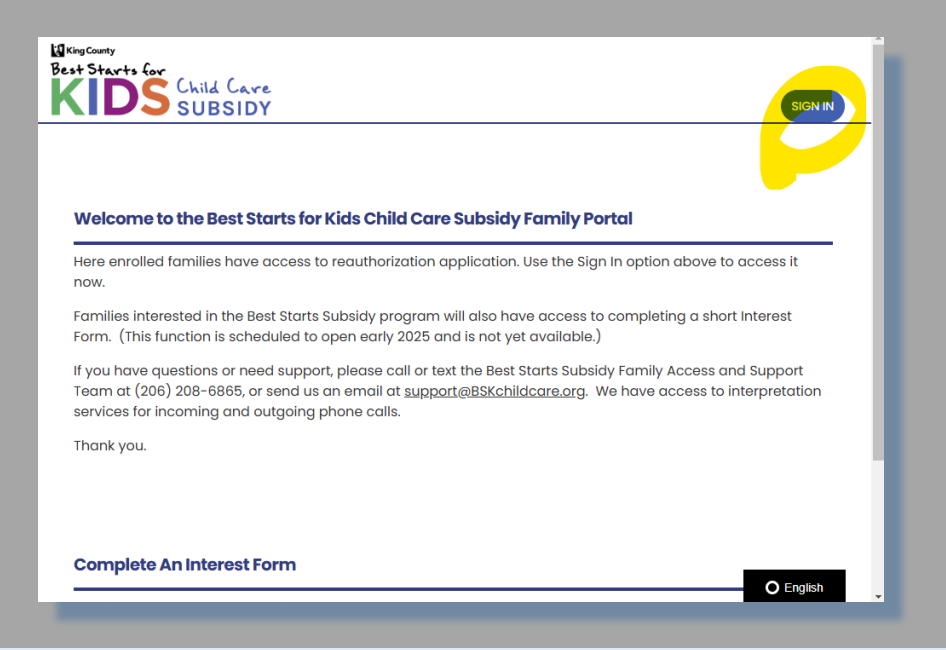

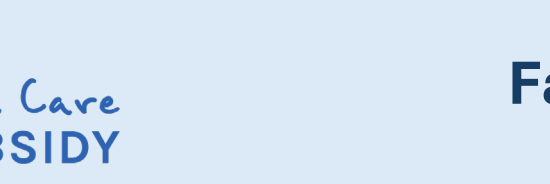

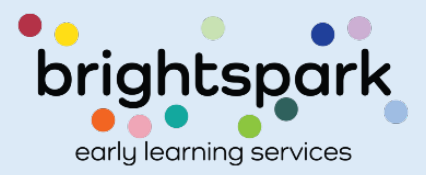

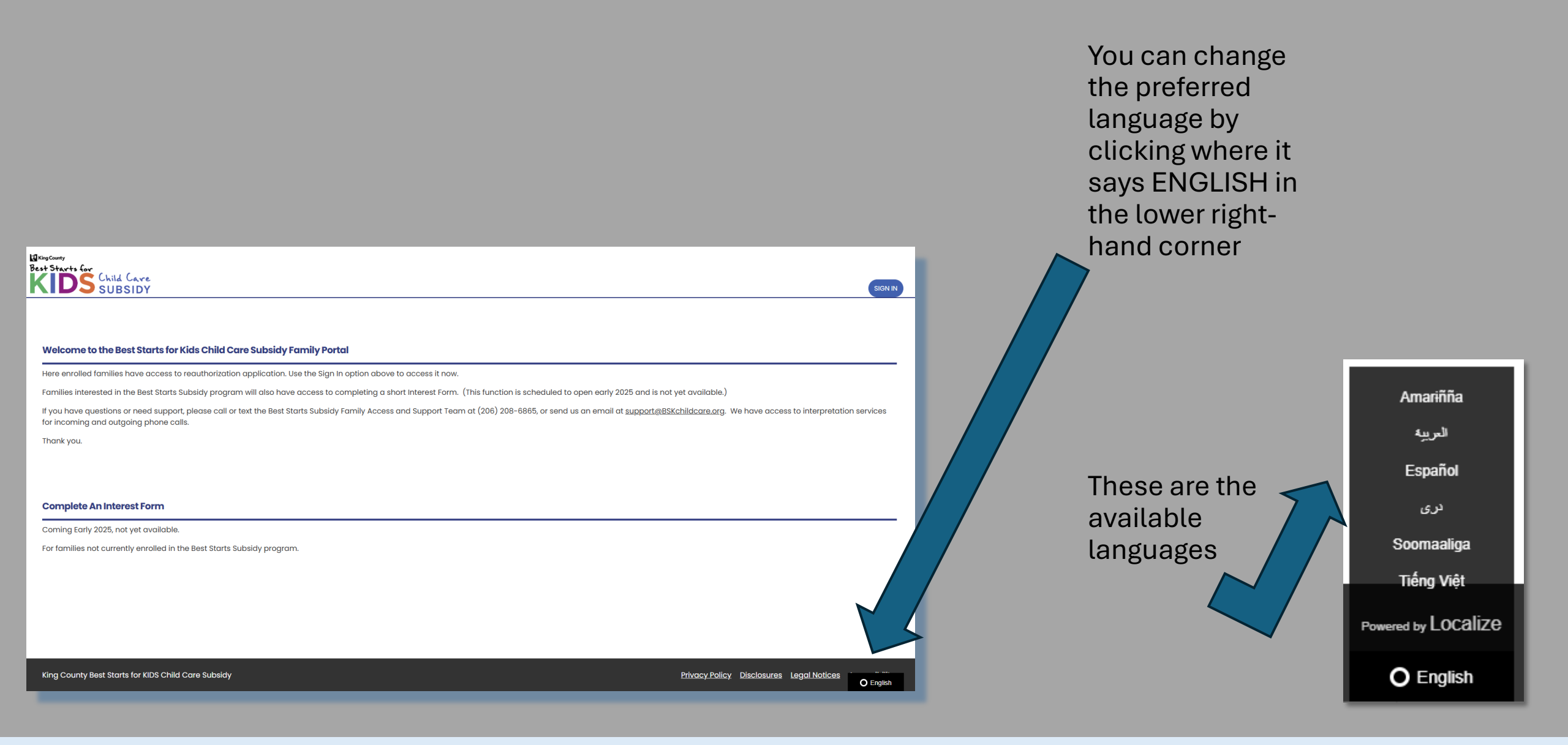

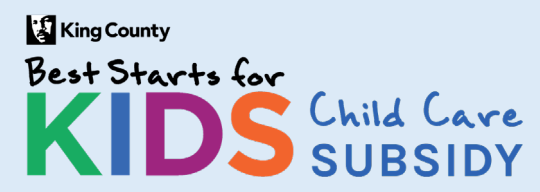

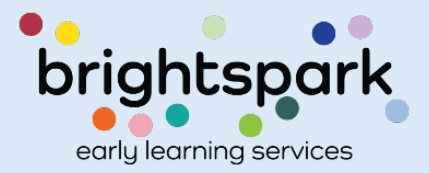

This takes you to a sign-in page used by both families and providers.

Your USERNAME is the email address you used to sign-in when completing your reauthorization application. Your password will be the password you set.

If you've forgotten the password you created, please select FORGOT PASSWORD and set a new password.

#### Best Starts for KIDS Child Care SUBSIDY

#### Family & Provider Log-In

FAMILIES: Please note that the username is the email address listed as the primary account for the applicant / head of household. PROVIDERS: Your username is the email address, listed with Best Starts Subsidy, for your child care program.

| Username                        |  |
|---------------------------------|--|
| Username                        |  |
| Password                        |  |
| Password                        |  |
| Log In                          |  |
| Forgot Password ?   Need Help ? |  |
|                                 |  |

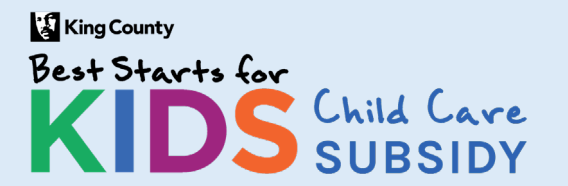

#### **Family Payment History**

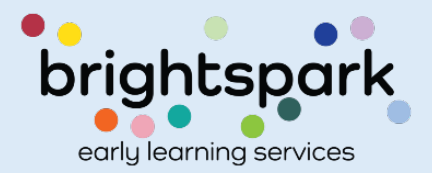

O English

# starts subsidy, for your child care program.

| Username                        |  |
|---------------------------------|--|
| Goodmorning@yahoo.com           |  |
| Password                        |  |
|                                 |  |
| Log In                          |  |
| Forgot Password ?   Need Help ? |  |

This example uses a fake family.

Head of Household is: BSK Test

User Name: Goodmorning@yahoo.com

Select LOG IN

The password is the same one used to complete the reauthorization application.

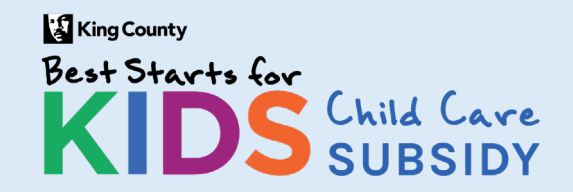

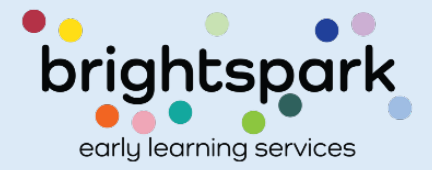

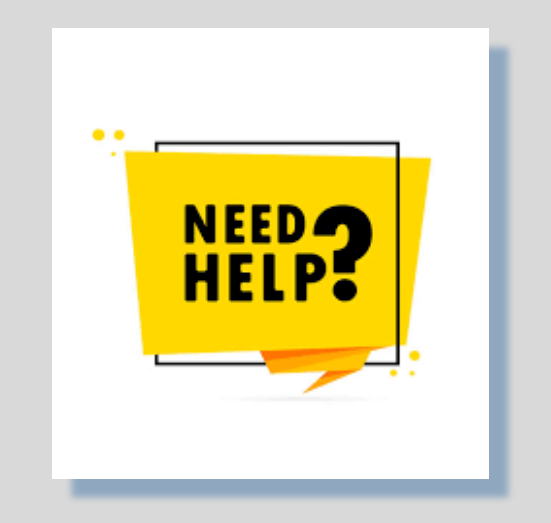

# If you have any questions, please reach out to the team of Family Access and Support Navigators at <a href="mailto:support@bskchildcare.org">support@bskchildcare.org</a> or (206) 208-6865.

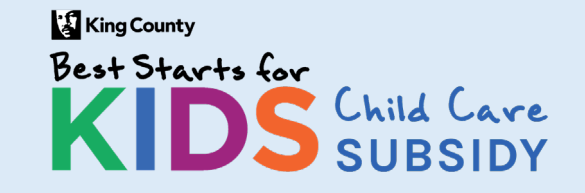

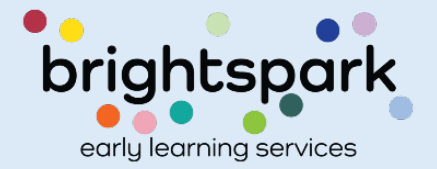